# 遠端授課-Google Meet

#### **Google Meet**

- ・如果是Android手機 打開Google Play商店
- ・如果是i-Phone 打開AppStore

搜尋Google Meet 並下載安裝

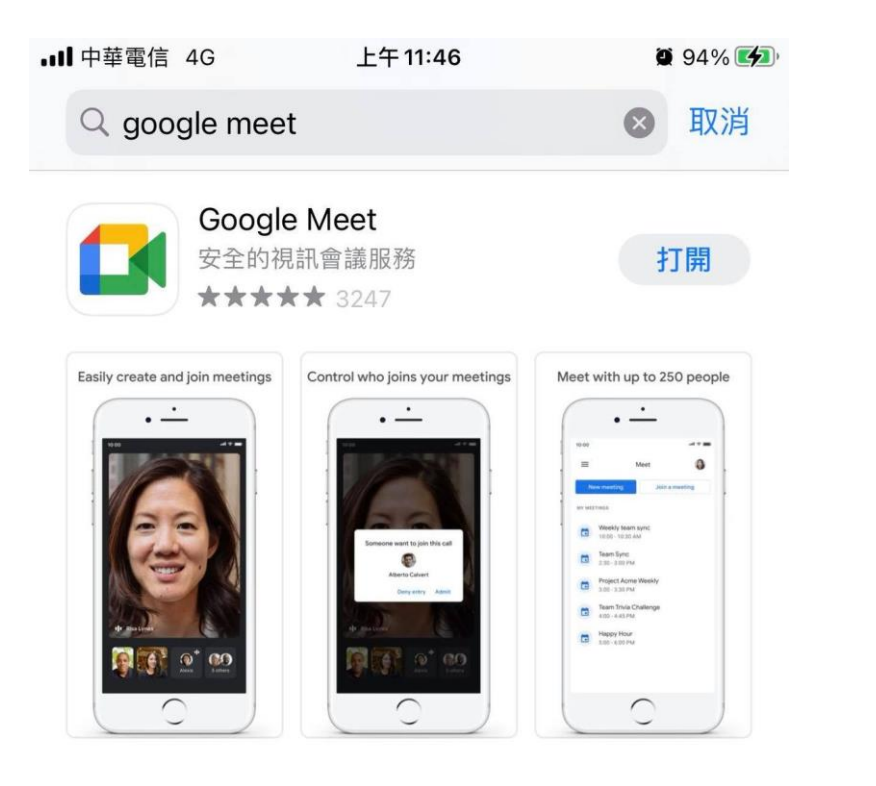

#### 開發者 Google LLC

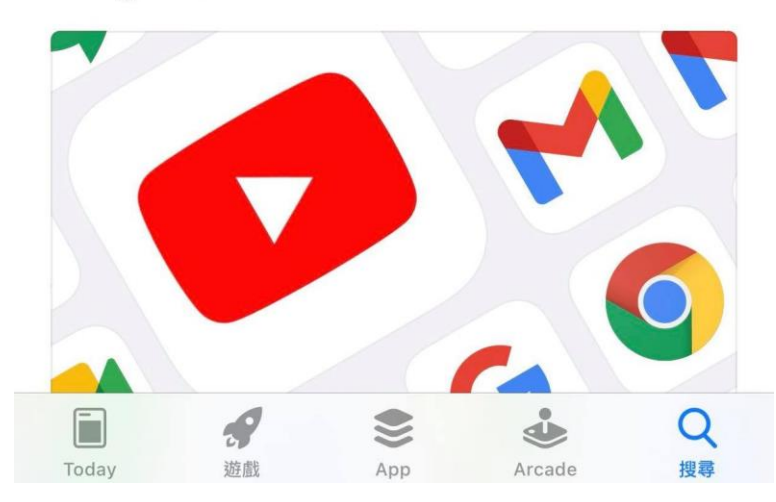

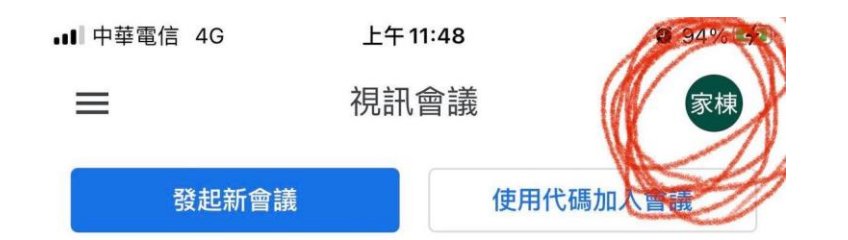

- · 安裝好以後, 需要以學校帳號登 入
- ・點選右上角的帳號

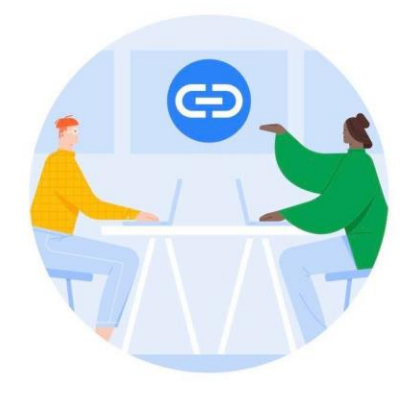

取得會議的分享連結

輕觸 [發起新會議]即可取得會議連結並傳送給會議邀請 對象

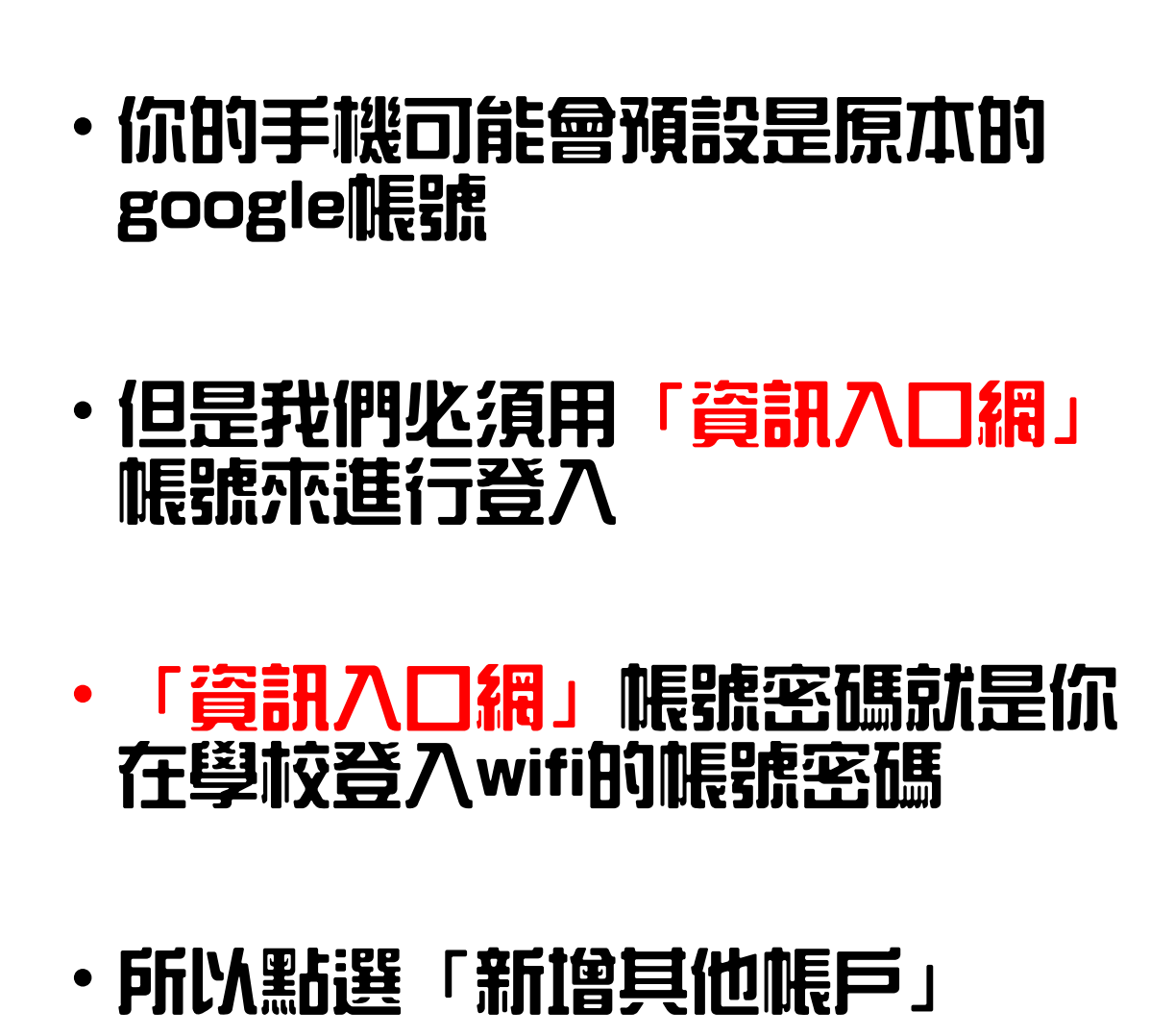

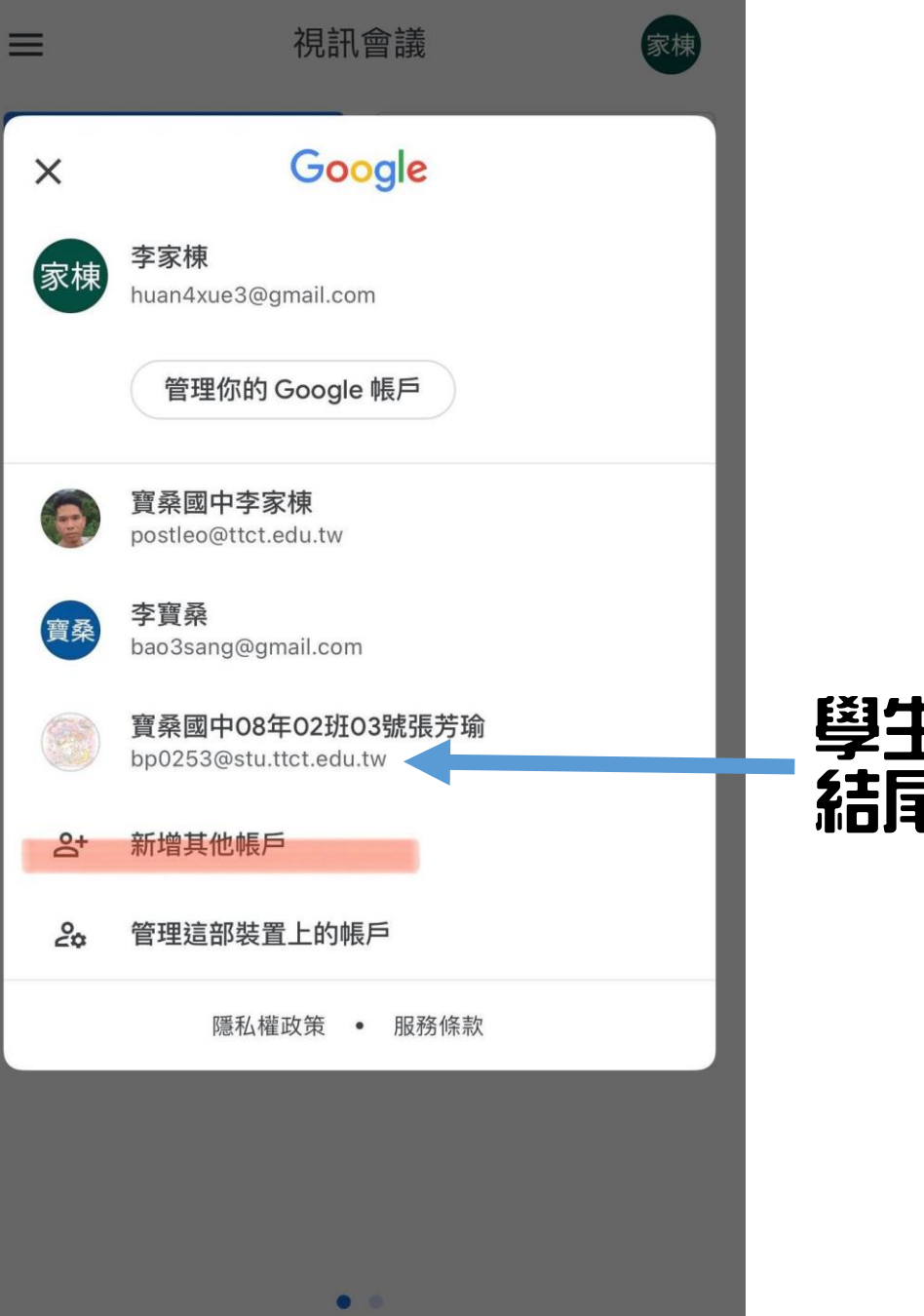

上午11:48

94% 4

.... 中華電信 4G

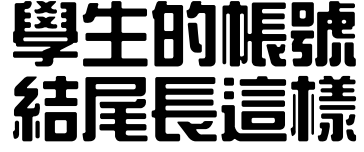

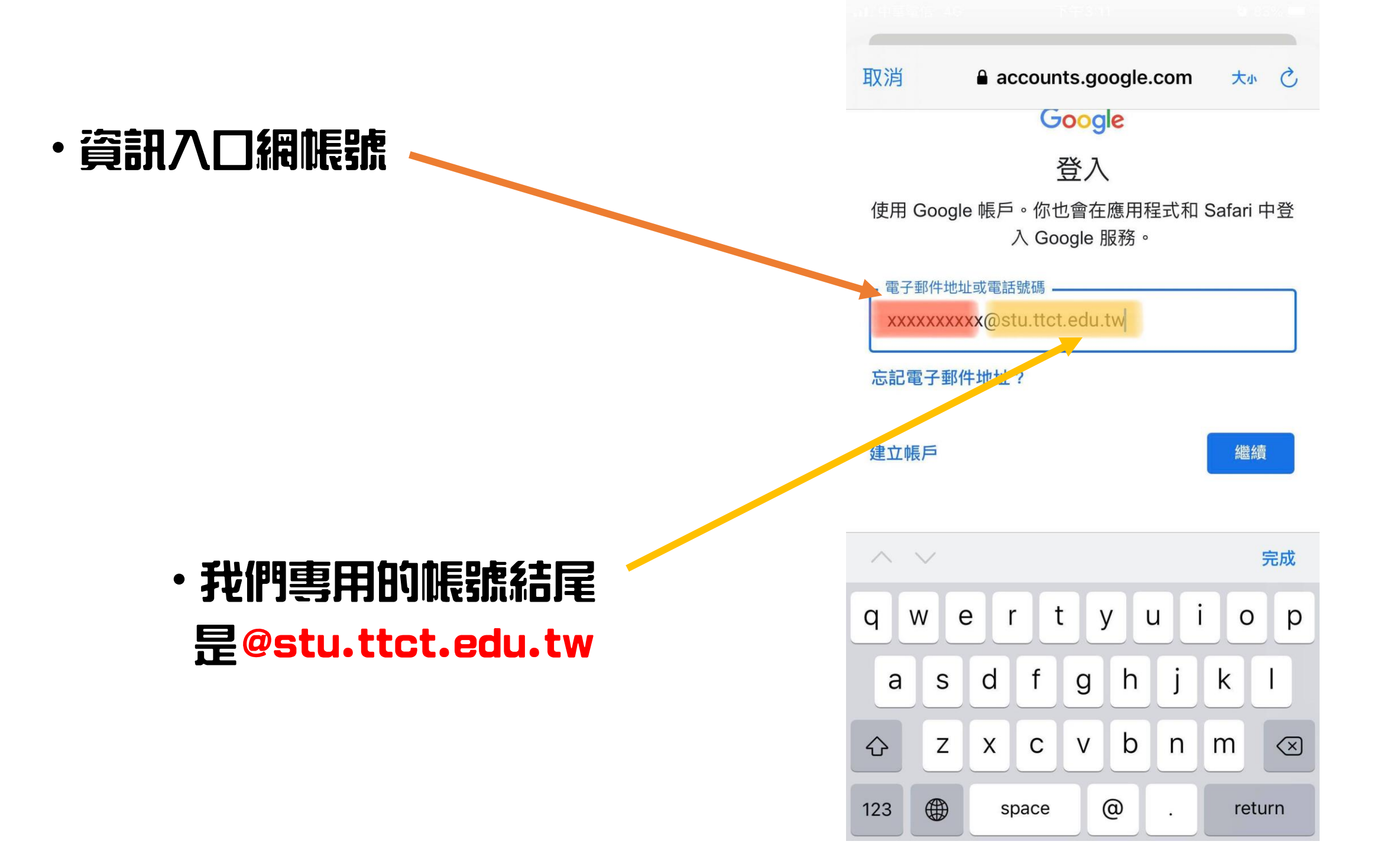

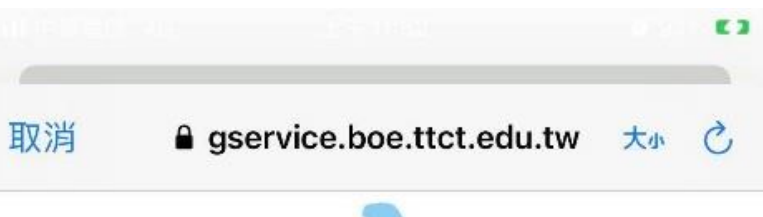

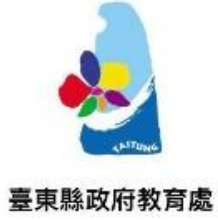

#### ・輸入你的資訊入口網帳號及密碼

Google服務登入驗證

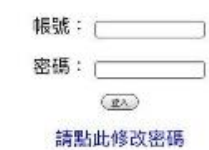

【臺東縣政府教育處】地址:950臺東市更生路13巷8號 電話代表號:089-322002

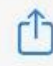

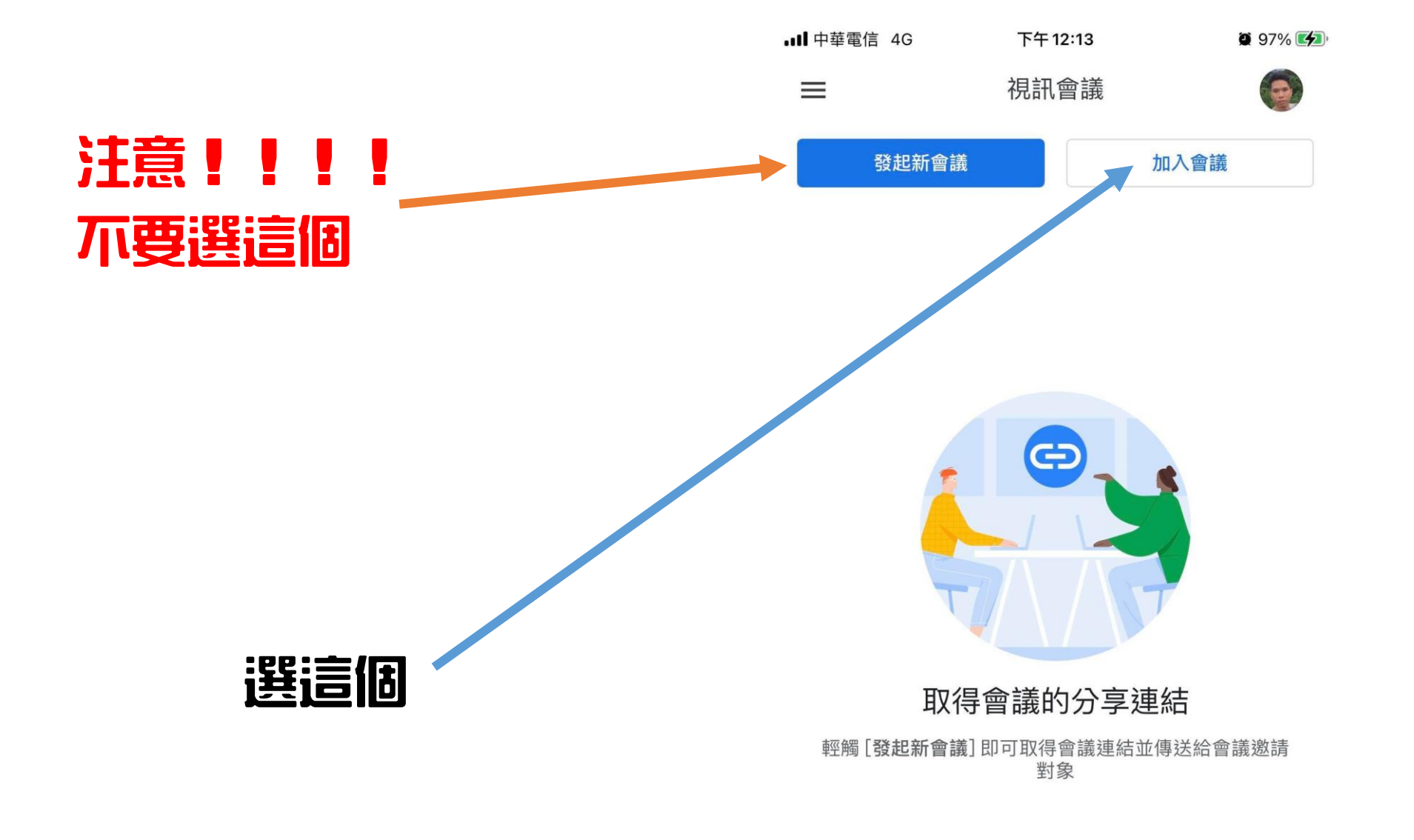

|                            |             |                      |                    | ■■ 中華電信 4G | 下午 12:07                                                                                                    | • 🕱 96% 🛃 |
|----------------------------|-------------|----------------------|--------------------|------------|----------------------------------------------------------------------------------------------------|-----------|
| ■■ 中華電信 4G                 | 下午12:06     | <b>9</b> 6% <b>1</b> |                    | <          |                                                                                                    | 0         |
| ×                          | 加入會議        | 加入                   |                    |            | willborn                                                                                                    |           |
| 請輸入會議主辦                    | 科提供的會議暱稱或代码 | 馬                    |                    |            | Willborth                                                                                                    |           |
| willborn                   |             |                      | 輸入老師<br>的會議室<br>代碼 |            |                                                                                                    |           |
|                            |             |                      |                    |            | المعالم المعالم المعالم المعالم المعالم المعالم المعالم المعالم المعالم المعالم المعالم المعالم المعالم المعالم<br>المعالم المعالم المعالم المعالم المعالم المعالم المعالم المعالم المعالم المعالم المعالم المعالم المعالم المعالم | ┥ ―― 選這個  |
|                            |             |                      |                    |            | ◆ 分享螢幕畫面                                                                                                    |           |
| q w e r t y u i o p 你是這場會議 |             |                      | 是這場會議的第一位參與者       |            |                                                                                                    |           |
| a s c                      | f g h j     | k I                  |                    | ③ 如何加入餐    | 會議                                                                                                    | Û         |
| 순 Z >                      | c v b n     | m 🗵                  |                    | 會議連結       |                                                                                                    |           |
| 123                        | ) space     | return               |                    | t<br>a 🌍   | 加入會議時使用的帳戶<br>postleo@ttct.edu.tw (切換)                                                                                                    |           |

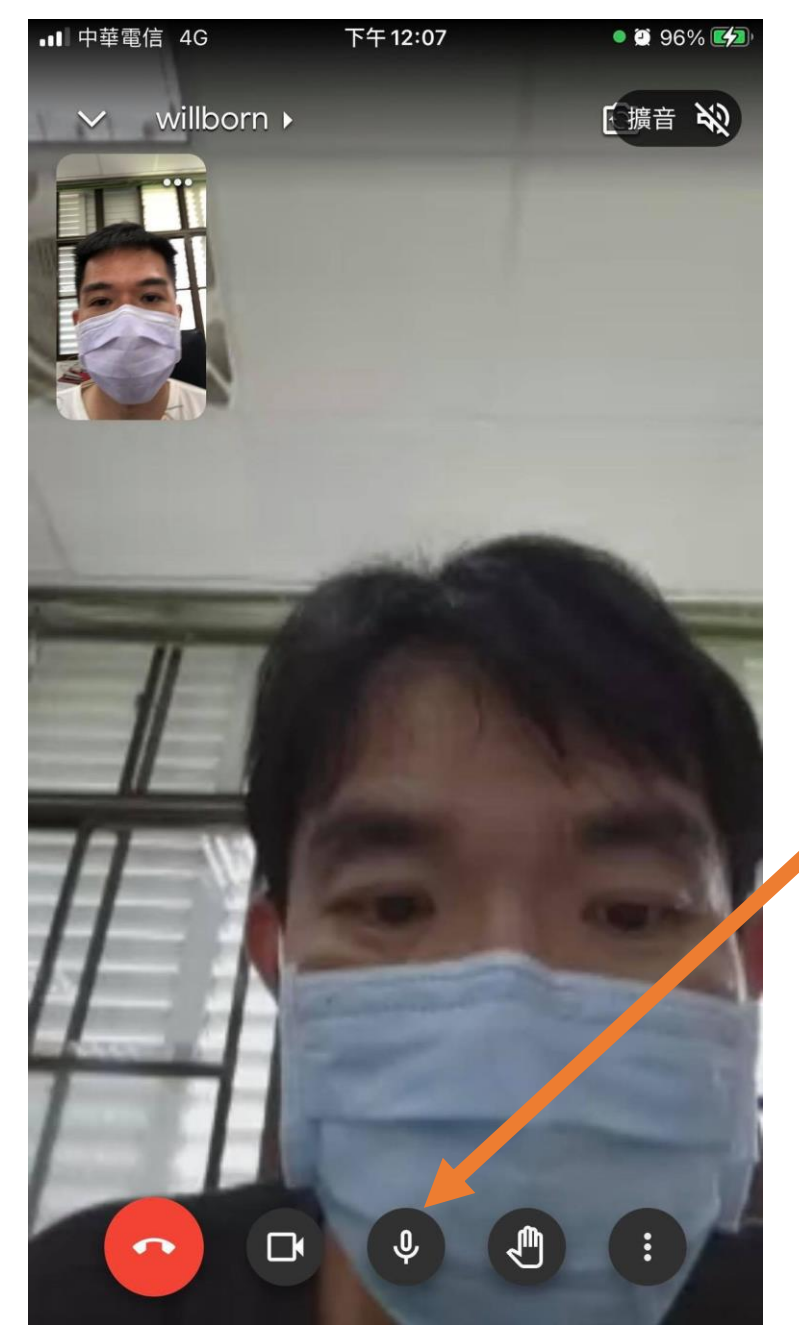

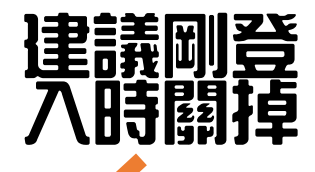

| ■■中華電 | 信 4G   | 下午 12:07 | • 🔁 | 96% 💋 |
|-------|--------|----------|-----|-------|
| ~     | 關於這場通調 | 活        |     |       |
|       | 參與者    |          | 資訊  |       |
| 新增其他  | 參與者    |          |     |       |
| Û     | 分享會議的參 | 加資訊      |     |       |
| 通話中   |        |          |     |       |
| 0     | 寶桑國中李家 | 棟 (你)    |     |       |
| 9     | 寶桑國中黃耀 | 生        | ••• | •     |

## Google Classroom 選課

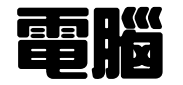

#### 第一步:至「學生資訊入口網」

網证:

https://stuportal.boe.ttct.e du.tw/

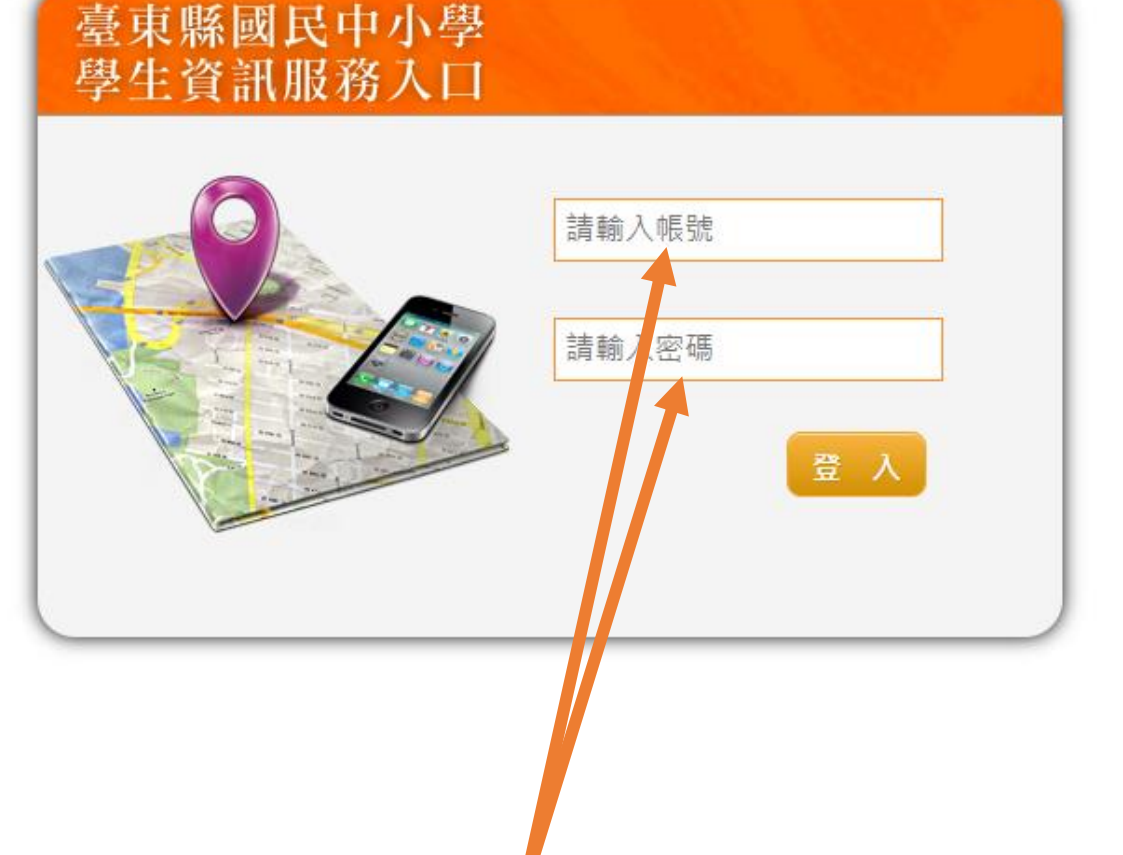

輸入帳號、密碼

號、密碼

就是你拿來登入學校wifi的帳

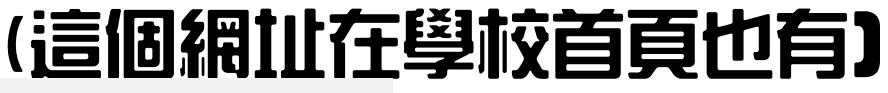

學生常用連結

- ・ 學習扶助線上測驗
- ・ 免試入學志願選填
- · <u>學生資訊服務入口</u>
- ・國中教育會考
- ・申訴管道及辦法
- ・ 台東縣友善校園學生問卷
- ・ 教育部-STEM Learning Passport
- ・ 均一教育平台
- ・ 線上打字測驗

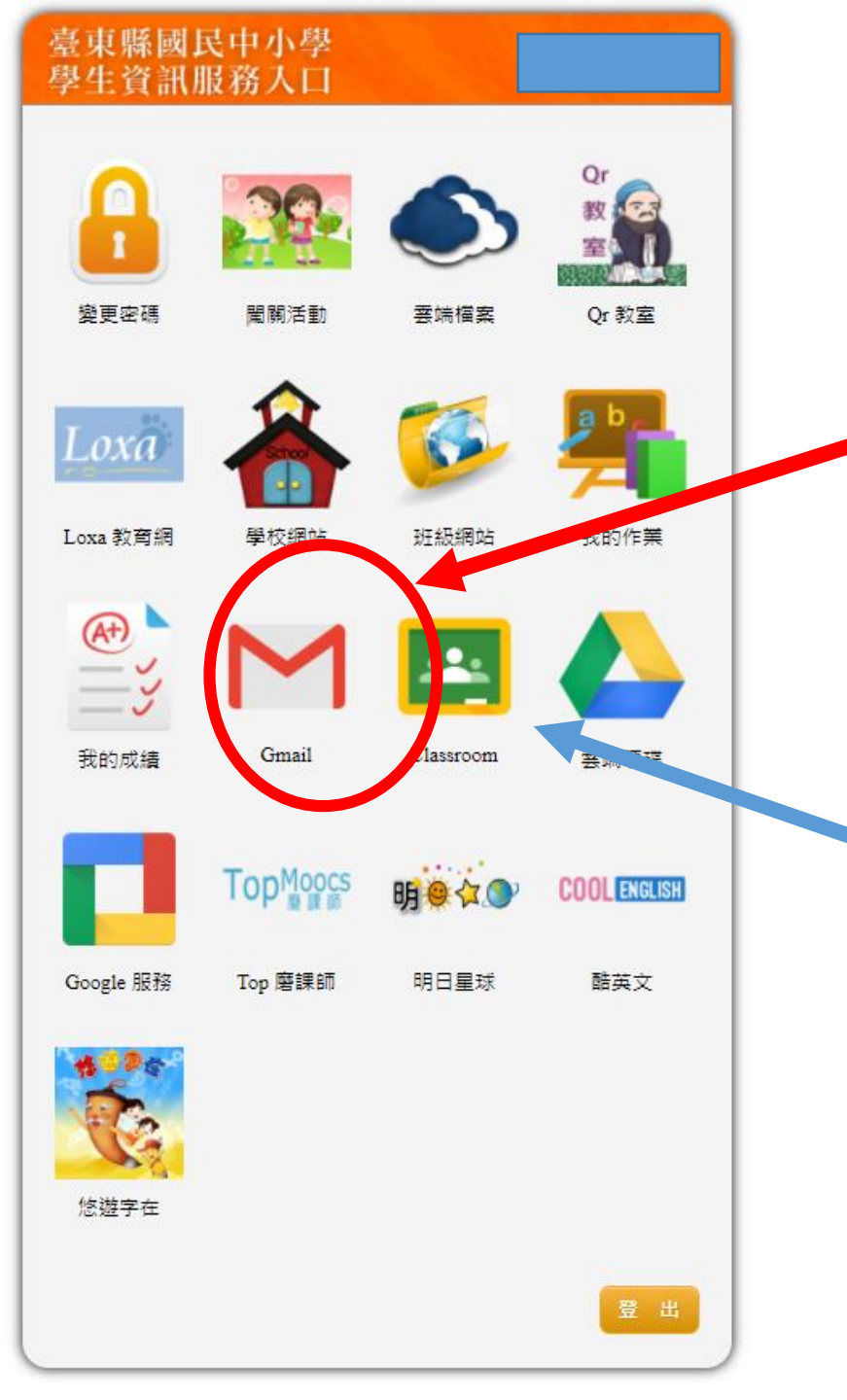

### 登入成IDIX後長這樣

如果是七年級,第一次登入需要先點 Gmail,開通google服務 【點了以後一直確認、下一步即可】

> **八、九年級的學長姐** 因爲去年已經演練過,直接點 開Classroom就好囉

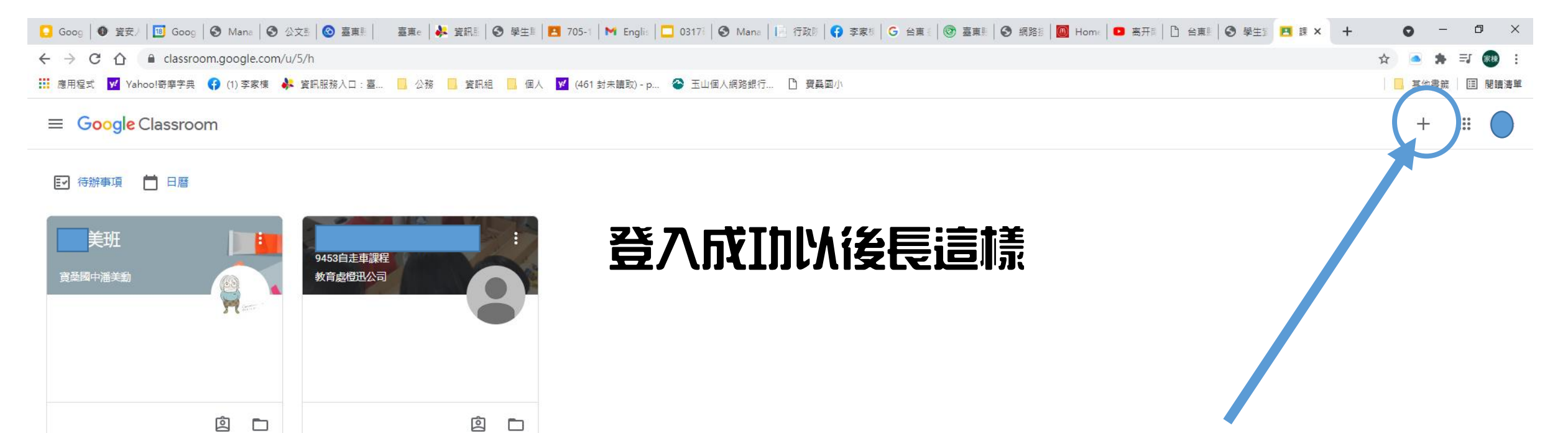

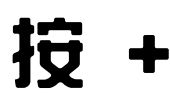

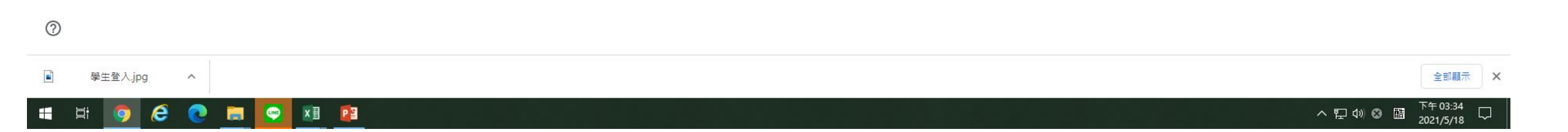

| - Coog   ● 資安/   図 Goog   ● Mana   ● 公文照   ◎ 嘉東照   嘉東a   ▶ 資訊照   ● 學生』 | 🖪 705-1   🍽 Englis   🗖 03178   🚱 Mana   📄 行政隊   🛟 李家修   G 台東 🛚   🎯 臺東影   🚱 網路掛 | │ 📴 Home │ 🖸 离开雨 │ 凸 台東雨 │ ⑤ 學生劑 🖪 課 × 🕂 ⊙ ─ 🗇 × |
|------------------------------------------------------------------------|--------------------------------------------------------------------------------|--------------------------------------------------|
| ← → C ☆ 🔒 classroom.google.com/u/5/h                                   |                                                                                | ☆ 🙆 🌲 🗊 🕺 :                                      |
| 🇰 應用程式 👿 Yahoo!寄摩字典 😝 (1) 李家棟 🧍 資訊服務入口:臺 📙 公務 📙 資訊組 📙 個人               | 🛛 🗹 (461 封未請取) - p 🔗 玉山個人網路銀行 🎦 寶桑國小                                           | 🧧 其他書籤 🔲 閱讀清單                                    |
| × 加入課程                                                                 |                                                                                | bu入                                              |
| 1. 輸入課程代碼                                                              | 目前登入的帳戶:<br>切換帳戶<br>課程代碼<br>請向你的老師詢問課程代碼,然後在這裡輸入。<br>課程代碼                      |                                                  |
|                                                                        | 如要使用課程代碼登入 <ul> <li>請使用已授權的帳戶</li> </ul>                                       | 2. 戦川/ いいを悲ロリリ/ \                                |
|                                                                        | <ul> <li>請使用課程代碼。代碼可使用英文字母或數字,但不得包含空格或符號,長度<br/>必須介於5到7個字元之間</li> </ul>        |                                                  |
|                                                                        | 假如無法順利加入課程,請參閱說明中心文章                                                           |                                                  |

3. 這樣就可以成功選到課曜 4. 以後都這樣進入classroom卽可

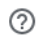

■ 學生登入.jpg ヘ

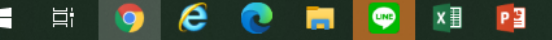

全部顯示

- ×